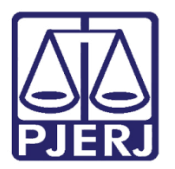

Dica de Sistema

# Consulta de Transferência de Patrimônio

SISPAT

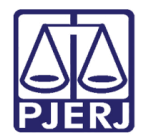

### SUMÁRIO

| 1. | Introdução           | .3 |
|----|----------------------|----|
| 2. | Realizar Consulta    | .3 |
| 3. | Histórico de Versões | .6 |

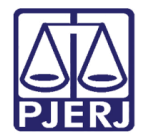

## Consulta de Transferência de Patrimônio

#### 1. Introdução

Essa dica de sistema tem como objetivo demonstrar o procedimento de consulta de transferência de patrimônio no SISPAT.

#### 2. Realizar Consulta

Após acessar o sistema, clique no menu **Consultas**. Entre as opções listadas selecione **Patrimônio** e, em seguida, **Consulta Transferência Patrimônio**.

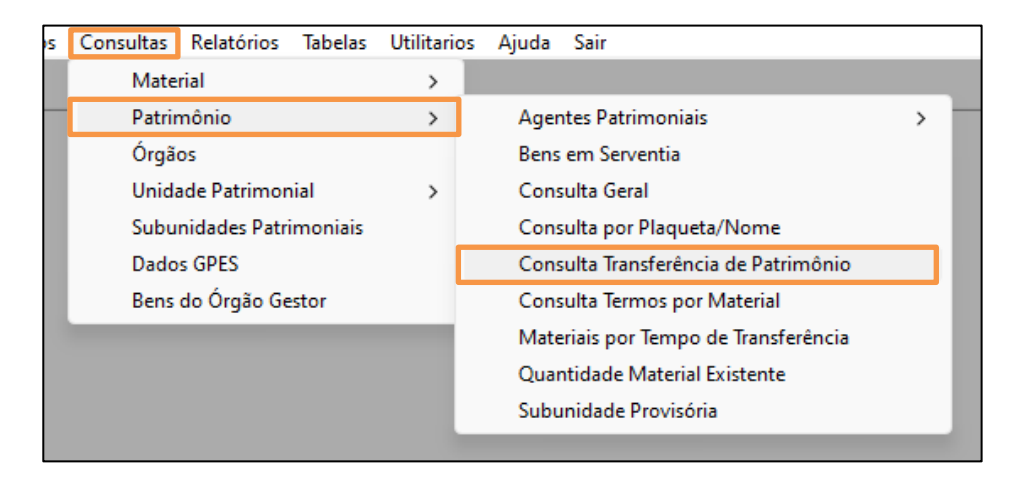

Figura 1 - Menu Consultas.

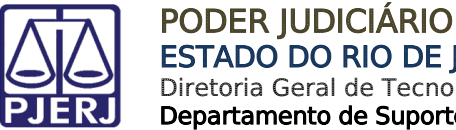

Para realizar uma consulta, será necessário preencher obrigatoriamente os campos Período e Até. Preencha os demais campos conforme a necessidade da consulta.

| Consulta de Transferência de Patrimônio                                                       |           |         |                 |          | ×                 |
|-----------------------------------------------------------------------------------------------|-----------|---------|-----------------|----------|-------------------|
| Origem Origem Origeo Local/Subunidade: Depósito: Orgão: Local/Subunidade: Depósito: Depósito: |           |         |                 |          | ?                 |
| Período: / / Até / /                                                                          | Material: |         |                 | -        | <u>P</u> esquisar |
| Data Material                                                                                 |           | Destino | Termo           | Plaqueta |                   |
| Total de Materiais: 0                                                                         |           |         | <u>I</u> mprimi | r _      | <u>D</u> etalhes  |
|                                                                                               |           |         | Cancela         | er l     | <u>S</u> air      |

Ao finalizar o preenchimento, tecle o botão Enter do teclado.

Figura 2 - Janela Consulta de Transferência de Patrimônio.

Será habilitado o campo Material para seleção. Selecione o material desejado e, em seguida, clique no botão Pesquisar.

| Depósito:                                   |                                   | ?         |
|---------------------------------------------|-----------------------------------|-----------|
| Período: 15/08/2022 Até 15/08/2023 Material | SELECIONE UM MATERIAL             | Pesquisar |
|                                             | Descricao                         | لسنطئ     |
|                                             | SELECIONE UM MATERIAL             |           |
| Data Material                               | ARMÁRIO DE AÇO COR OVO - 2 PORTAS |           |
|                                             | BALCÃO COM 2 PORTAS DE CORRER     |           |
|                                             | BANDEIRA NACIONAL- 2 PANOS        |           |
|                                             | BANDEIRA NACIONAL- 2 PANOS        |           |
|                                             | BANDEIRA NACIONAL- 2 PANOS        |           |
|                                             | BANDEIRA NACIONAL- 2 PANOS        |           |
|                                             | BANDEIRA NACIONAL- 2 PANOS        | <b>-</b>  |

Figura 3 – Campo Material.

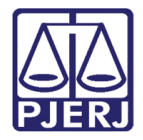

Serão listados os resultados conforme o preenchimento dos filtros.

Para realizar a impressão de um relatório com os dados exibidos, clique no botão

#### Imprimir.

| Per                    | íodo: 01/01/2 | 2019 Até 07/11/2023 Material: SELECIONE UM MATERIAL         |          |               | •         | <u>P</u> esquisar |
|------------------------|---------------|-------------------------------------------------------------|----------|---------------|-----------|-------------------|
|                        |               |                                                             |          |               |           |                   |
|                        | Data          | Material                                                    | Destino  | Termo         | Plaqueta  | <b>▲</b>          |
|                        | 27/12/2019    | POLTRONA FIXA COM BRAÇO (BASE EM ''S'') ERGONÔMICA; COM BAS | Org. 540 |               |           |                   |
|                        | 27/12/2019    | POLTRONA FIXA COM BRAÇO (BASE EM ''S'') ERGONÔMICA; COM BAS | Org. 540 |               |           |                   |
|                        | 27/12/2019    | POLTRONA FIXA COM BRAÇO (BASE EM ''S'') ERGONÔMICA; COM BAS | Org. 540 |               |           |                   |
|                        | 27/12/2019    | POLTRONA FIXA COM BRAÇO (BASE EM "S") ERGONÔMICA; COM BAS   | Org. 540 |               |           |                   |
|                        | 27/12/2019    | POLTRONA FIXA COM BRAÇO (BASE EM "S") ERGONÔMICA; COM BAS   | Org. 540 |               |           |                   |
|                        | 27/12/2019    | POLTRONA FIXA COM BRAÇO (BASE EM "S") ERGONÔMICA; COM BAS   | Org. 540 |               |           |                   |
|                        |               |                                                             | 0 540    |               | TT OD MOT |                   |
| Total de Materiais: 34 |               |                                                             |          | <u>I</u> mpri | mir       | <u>D</u> etalhes  |
|                        |               |                                                             |          |               | elar      | <u>S</u> air      |

Figura 4 - Botão imprimir.

Uma nova janela será habilitada, exibindo o relatório emitido.

| Consulta de Transferência de Patrimônio -                                                                                                    |     | × |
|----------------------------------------------------------------------------------------------------|-----|---|
| 😂 🕸 🗲 100% 🔽     1 4 🛛 1 de 3 🕨 🕨 🗉   🏘                                                                                                    |     | _ |
| PODER JUDICIÁRIO DO ESTADO DO RIO DE JANEIRO<br>DIRETORIA GERAL DE LOGÍSTICA<br>Departamento de Patrimônio e Material<br>Divisão de Controle Patrimonial     Data: 07/11/2023<br>Hora: 17:58:28     07/11/2023       Página:     Page 1 of 3     Página:     Page 1 of 3                                                                          |     | Î |
| FILTROS APLICADOS                                                                                                    | - 1 |   |
| Degisto Origen : Não U tilizado no Filtro<br>Degisto Origen : Não U tilizado no Filtro<br>Local/SubUnidade Destino : Não U tilizado no Filtro<br>Degisto Origen : Não U tilizado no Filtro<br>Material : Não U tilizado no Filtro<br>Material : Não U tilizado no Filtro                                                                          |     | l |
| Orgão: 540     Deposito:     Plaqueta: 00003240264     Data Mov: 27/12/2019     Termo: 2016005016     Tipo Termo: 2       Nome Material: POLTRONA FIXA COM BRAÇOS (BASE EM "S")     Descrição: POLTRONA FIXA COM BRAÇOS (BASE EM "S")     Descrição: POLTRONA FIXA COM BRAÇOS (BASE EM "S")     Descrição: POLTRONA FIXA COM BRAÇOS (BASE EM "S") |     | L |
| Orgão: 540     Deposito:     Plaqueta: 00003260726     Data Mov: 27/12/2019     Termo: 2016005016     Tipo Termo: 2       Nome Material:POLTRONA FIXA COM BRAÇOS (BASE EM "S")     Descrição: POLTRONA FIXA COM BRAÇO (BASE EM "S")     Descrição: POLTRONA FIXA COM BRAÇO (BASE EM "S")                                                          |     | L |
| Orgão: 540     Deposito:     Plaqueta: 00003264389     Data Mov: 27/12/2019     Termo: 2016005016     Tipo Termo: 2       Nome Material:POLTRONA FIXA COM BRAÇOS (BASE EM "S")     Descrição: POLTRONA FIXA COM BRAÇO (BASE EM "S")     Descrição: POLTRONA FIXA COM BRAÇO (BASE EM "S")                                                          |     | L |
| Orgão: 540     Deposito:     Plaqueta: 00003634094     Data Mov: 27/12/2019     Termo: 2016005016     Tipo Termo: 2       Nome Material:POLTRONA FIXA COM BRAÇOS (BASE EM "S")     Descrição: POLTRONA FIXA COM BRAÇO (BASE EM "S")     Descrição: POLTRONA FIXA COM BRAÇO (BASE EM "S")                                                          |     |   |
| Orgão: 540     Deposito:     Plaqueta: 00004294716     Data Mov: 27/12/2019     Termo: 2016005016     Tipo Termo: 2       Nome Material:POLTRONA FIXA COM BRAÇOS (BASE EM "S")     Descrição: POLTRONA FIXA COM BRAÇO (BASE EM "S")     Descrição: POLTRONA FIXA COM BRAÇO (BASE EM "S")                                                          |     |   |

Figura 5 - Relatório de Transferência de Patrimônio.

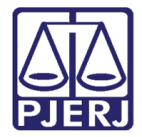

### 3. Histórico de Versões

| Versão | Data       | Descrição da alteração            | Responsável       |
|--------|------------|-----------------------------------|-------------------|
| 1.0    | 07/11/2023 | Elaboração do Documento           | Matheus Rezende   |
| 1.0    | 08/11/2023 | Revisão ortográfica e de template | Victor Nascimento |
| 1.0    | 09/11/2023 | Revisão estrutural de texto.      | Amanda Narciso    |
| 1.0    | 09/11/2023 | Ajuste de correção.               | Matheus Rezende   |